# **Grade Group Classes**

This section is used to assign grade group to classes & subjects. It helps to display grades for particular subjects and classes at the time of marks/grades entry in the Subject Marks menu.

In the previous section we added separate grade group class for nursery and other classes.here we are mapping the grade group with class and the subjects so that for a particular class "GRADE GROUP CLASSES" will fetch the grades for their corresponding grade group when assigning the grades in the report card.

#### STEP TO FOLLOW :-

Step 1:- Go to Grading System, Click on Grade Group Classes menu.

| Ac  | lmin Master 🛛 🔌                  |
|-----|----------------------------------|
| St  | udents Information               |
| Gr  | ading System 🛛 🖌 🕫               |
| U   | Exam Configuration               |
| U   | Subjects Category                |
|     | Marks Grades                     |
|     | Grade Group                      |
|     | Grade Group Classes              |
| -   | Result Comments                  |
| U   | Descriptive Indicator            |
|     | Subject Marks                    |
| 50  | Student Exam Remarks             |
| 100 | Hall Ticket                      |
|     | Generate Student Report Card     |
|     | Consolidated Student Report Card |
|     | Consolidated Marks Report Card   |
|     | Marks Grade Wise Report          |
| 100 | Generate Hall Ticket             |
|     | Class Wise Report Card           |

Step 2 :- Once you click on Grade Group Classes menu, Grade Group Master will be opened.

Step 3:- Once you click on Add ( button, Add/Edit Grade Group will be shown as below.

| Grade Group Narr<br>Description*                                                                 | up<br>ne <sup>x</sup> [Select                                                                                                    |                                |        |                 |           |
|--------------------------------------------------------------------------------------------------|----------------------------------------------------------------------------------------------------|--------------------------------|--------|-----------------|-----------|
| lect Subject                                                                                     |                                                                                                    |                                |        |                 |           |
| Science<br>English<br>Hindi<br>Social Science<br>Mathematics<br>Work Experience<br>Select Grades | HH Copy Copy | y all<br>y<br>iove<br>iove All |        |                 |           |
|                                                                                                  | Select Grades                                                                                                    |                                |        | Selected Grades | 5         |
| Grade Name                                                                                       | Grade Value                                                                                                    | Add All                        | SL.No. | Grade Name      | Remove Al |
|                                                                                                  | 1                                                                                                    | 0                              |        | No data         |           |
| Nursery                                                                                          |                                                                                                    | 0                              |        |                 |           |
| Nursery<br>LKG                                                                                   | 2                                                                                                    | 0                              |        |                 |           |
| Nursery<br>LKG<br>UKG                                                                            | 2<br>3                                                                                                    | 0                              |        |                 |           |

Step 4 :- Select Grade group name.

| Grade Group Name | Select                        |
|------------------|-------------------------------|
| Description*     | Select                        |
| Description      | Middle class<br>Primary class |

Step 5 :- Enter **description** about the grade group.

| Enter Grades Group -          |                    |
|-------------------------------|--------------------|
| Grade Group Name <sup>*</sup> | Primary class 💟    |
| Description*                  | Nursery Class only |

Step 6 :- Select all the subjects which is applicable for the class.

| Social Science | /             | Sports/Idegenous spor 🔨 |
|----------------|---------------|-------------------------|
| Science        | нн Copy all   | Work Education          |
|                | ⊧ Сору        | English                 |
|                | • Remove      | Mathematics             |
|                | HI Remove All | Work Experience 🛛 🗸     |
|                |               | < >                     |

Step 7 :- Select class by clicking on Add (

| _          | Select Grades |         |        | Selected Grade: | 5         |
|------------|---------------|---------|--------|-----------------|-----------|
| Grade Name | Grade Value   | Add All | SL.No. | Grade Name      | Remove Al |
| LKG        | 2             | 0       | 1      | Nursery         | ×         |
| UKG        | 3             | 0       |        |                 |           |
| 1          | 4             | 0       |        |                 |           |

Step 8 :- Click on Add (

After assigning **Marks Grades**, **Grades Group** and **Grade Group Classes** at the time of marks and grades entry in **Subject Marks** section is as shown below:

### Enter the PART A subject marks for "NURSERY" and click on update;-

| Enter S        | Subject Marks                        | Section* A                         | <b>V</b> | Subject        | ř Science                        | 5                         | <del>&lt;</del> | "Part A" -<br>grades (a<br>Nursery | Subjects with mari<br>ssign automaticall | ks and<br>ly) for cla |
|----------------|--------------------------------------|------------------------------------|----------|----------------|----------------------------------|---------------------------|-----------------|------------------------------------|------------------------------------------|-----------------------|
| Selec<br>Max N | t Term 🔽<br>Narks <sup>x</sup> 100 🗸 | Term 1<br>Min Marks 35             |          | Filter         | Select<br>Reset                  | ×.                        |                 |                                    |                                          |                       |
| <br>4-11       |                                      |                                    |          |                |                                  |                           |                 |                                    |                                          |                       |
|                |                                      |                                    |          | s              | ubject Marks                     | : Master                  |                 |                                    | 1                                        |                       |
| SI.No.         | Student Number +                     | Student Name 🔹                     | Subject  | S<br>Term      | ubject Marks<br>Max Marks        | : Məster<br>Min Marks     | Marks           | Grade                              | Indicators                               |                       |
| SI.No.         | Student Number +                     | Student Name 🏼 🕈<br>Akanksha Sinha | Subject  | S<br>Term<br>1 | ubject Marks<br>Max Marks<br>100 | Master<br>Min Marks<br>35 | Marks           | Grade                              | Indicators                               |                       |

#### Enter the PART A subject marks for class "1" and click on update;-

| Enter       | Subject Marks                       | Section <sup>*</sup> A | <b>v</b> (s | ubject*         | Science                          | /                         | ~           | "Part A" S<br>grade (ass | ubjects with mark<br>ign automatically) | s and<br>for cla | ss 1 |
|-------------|-------------------------------------|------------------------|-------------|-----------------|----------------------------------|---------------------------|-------------|--------------------------|-----------------------------------------|------------------|------|
| Sele<br>Max | ot SA 🔽<br>Marks <sup>x</sup> 100 💌 | SA 1<br>Min Marks 35   | F#          | A<br>Filter     | Select<br>Reset                  | ×                         |             |                          |                                         |                  |      |
|             |                                     |                        |             |                 |                                  |                           | ,           |                          |                                         |                  | in e |
| SI.No.      | Student Number +                    | Student Name 🔹         | Subject     | Si<br>Term      | ubject Marks<br>Max Marks        | Master<br>Min Marks       | Marks       | Grade                    | Indicators                              |                  |      |
| SI.No.      | Student Number \$                   | Student Name 🏼         | Subject     | Si<br>Term<br>1 | ubject Marks<br>Max Marks<br>100 | Master<br>Min Marks<br>35 | Marks<br>50 | Grade                    | Indicators                              | <u>v</u>         |      |

Enter the PART B subject grades for Class "NURSERY" and click on update:

| Enter Subjec           | t Marks       |                      |                          |                      |                               |                       |                | "Part B"<br>of grade | Subject dis<br>s of class "N | play only<br>lursery" | y two type<br>for select |
|------------------------|---------------|----------------------|--------------------------|----------------------|-------------------------------|-----------------------|----------------|----------------------|------------------------------|-----------------------|--------------------------|
| Class                  | Nursery       | Section*             | A                        | Subj                 | ect* S                        | Social Sk             |                | <u> </u>             |                              |                       |                          |
| Select Term            |               | Term                 | 1                        | 💌 Test               | -                             | Select-               | N.             |                      |                              |                       |                          |
| Ma× Marks*             | 100           | Min Marks            | 35                       | Fil                  | ter                           | Reset                 |                |                      |                              |                       |                          |
|                        |               |                      |                          |                      |                               |                       |                |                      |                              |                       |                          |
|                        |               |                      |                          | Su                   | bject M                       | 1arks Ma              |                |                      |                              |                       |                          |
| SI.No.                 | Student Numbe | er 🛊 Stud            | dent Name                | Su<br>† Su           | bject M<br>bject              | 1arks Ma<br>Term      | oster<br>Grade | i                    | ndicators                    |                       |                          |
| SI.No. 5<br>25         | Student Numbe | er +<br>Stud<br>Akan | dent Name<br>Iksha Sinha | Su<br>¢ Su<br>Socia  | bject M<br>bject<br>al Skills | 1arks Ma<br>Term<br>1 | Grade          | Select-              | ndicators                    | 7                     |                          |
| SI.No.<br>25<br>Update | Student Numbe | er≑ Stuc<br>Akan     | dent Name<br>Iksha Sinha | Su<br>\$ Su<br>Socia | bject M<br>bject<br>al Skills | 1arks Ma<br>Term<br>1 | Grade          | Select               | ndicators                    | 7                     |                          |

## Enter the PART B subject grades for Class "1" and click on update:

| Class*<br>Class*<br>Select<br>Max M | IDject Marks | Section*<br>SA<br>Min Marks | A Sub<br>1 FA<br>35 F                     | iject* Social S<br>Select<br>Iter Reset                 | Gkills                     | TPa<br>of g<br>Gra            | nt B" Subjects o<br>grade of class "<br>nde | lisplay five t<br>1" for select | rpes<br>n |
|-------------------------------------|--------------|-----------------------------|-------------------------------------------|---------------------------------------------------------|----------------------------|-------------------------------|---------------------------------------------|---------------------------------|-----------|
|                                     |              |                             |                                           |                                                         |                            |                               |                                             |                                 |           |
|                                     |              |                             |                                           | Subject Ma                                              | rks Mast                   | er 🗸                          |                                             |                                 |           |
| SI.No.                              | Student Numb | er ÷                        | Student Name 🛊                            | Subject Ma                                              | rks Mast<br>Term           | er Grade                      | ļ                                           | ndicators                       |           |
| SLNo.                               | Student Humb | er ÷                        | Student Name ÷<br>Dhanush Gowda           | Subject Ma<br>Subject<br>Social Skills                  | rks Mast<br>Term<br>1      | er<br>Grade                   | II                                          | ndicator s                      | 0         |
| <b>SLIIO.</b><br>1                  | Student Humb | er ÷                        | Student Hame 🗧<br>Dhanush Gowda<br>Rakesh | Subject Ma<br>Subject<br>Social Skills<br>Social Skills | rks Mast<br>Term<br>1<br>1 | er<br>Grade<br>Select V<br>A+ | II<br>Select                                | ndicators<br>V                  | 0         |